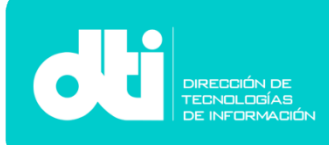

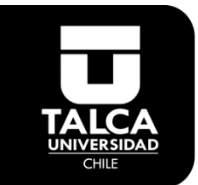

## Manual de Configuración Correo Corporativo Alumno Outlook 365 en Windows 10.

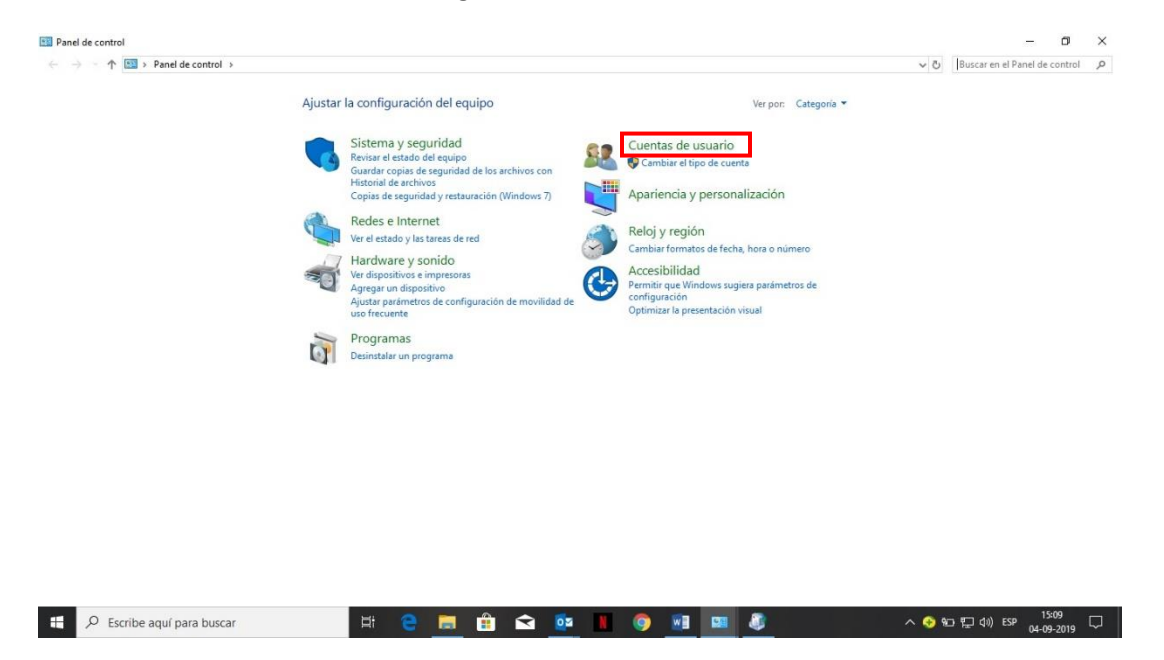

## Paso 1. Si usted es Alumno debe ingresar al "Panel de Control".

Una vez abierta la ventana seleccionar "Cuentas de Usuario".

## Paso 2. Se ingresa a "Mail".

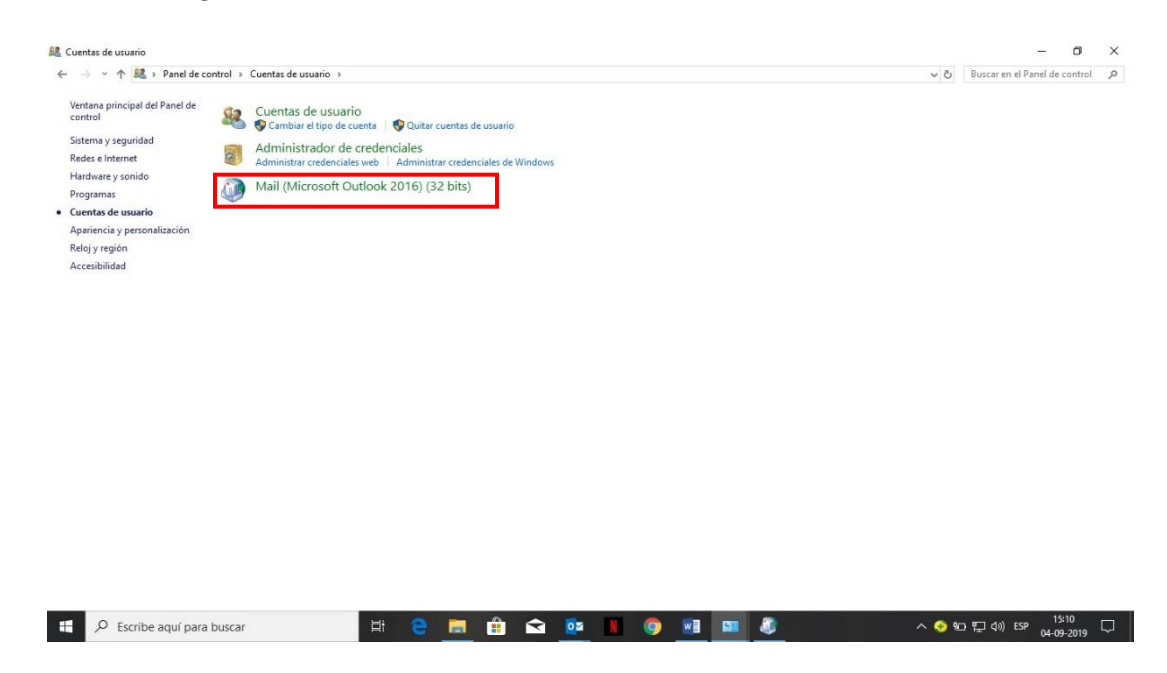

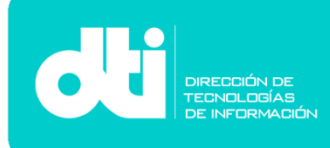

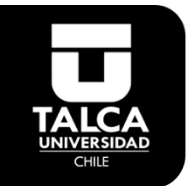

Paso 3. Se abre una ventana y se selecciona "Cuentas de correo electrónico".

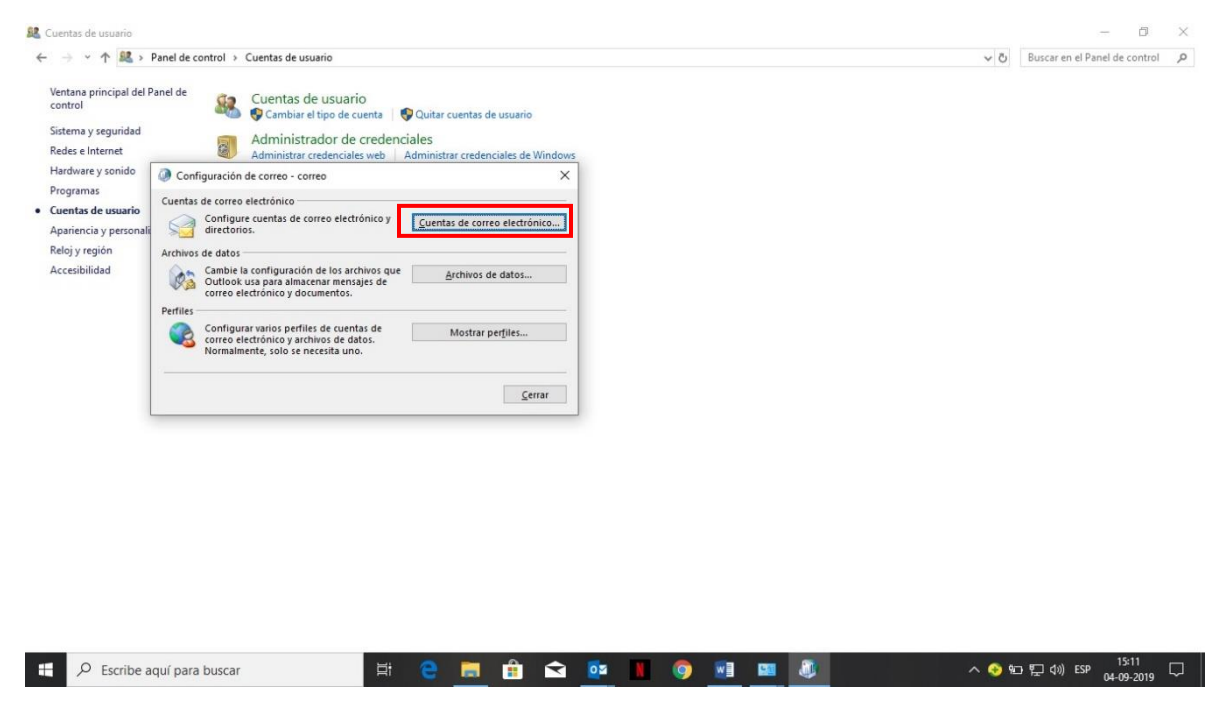

Paso 4. Se tiene que seleccionar "Configuración manual o tipos de servidores adicionales".

| Configuración automática de la<br>Configuración manual de una cue | c <b>uenta</b><br>nta o conexión a otros tipos de servidores.              |  |
|-------------------------------------------------------------------|----------------------------------------------------------------------------|--|
|                                                                   |                                                                            |  |
| O Cuanta da comos alterteferios                                   |                                                                            |  |
| Su nombre:                                                        | ana barbara jara zavala                                                    |  |
| 23,120002,27                                                      | Ejemplo: Naiara Padilla                                                    |  |
| Dirección de correo electrónico:                                  | ajara18@alumnos.utalca.cl                                                  |  |
|                                                                   | Ejemplo: nalara@contoso.com                                                |  |
| Contraseña:                                                       |                                                                            |  |
| Repita la contraseña:                                             |                                                                            |  |
|                                                                   | Escriba la contraseña proporcionada por su proveedor de acceso a Internet. |  |
| Configuración manual o tipos de                                   | servidores adicionales                                                     |  |
|                                                                   |                                                                            |  |
|                                                                   |                                                                            |  |
|                                                                   |                                                                            |  |
|                                                                   |                                                                            |  |
|                                                                   |                                                                            |  |

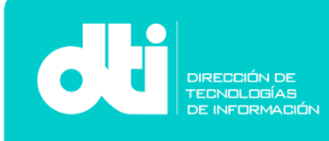

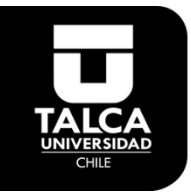

**Paso 5.** Seleccionar, **"Office 365"** y anotar la dirección de correo electrónico institucional <u>xxxx@alumnos.utalca.cl</u> y se selecciona **"Siguiente"** y se ingresa la **Contraseña.** 

| A Course Y                                                                                                    |                |
|----------------------------------------------------------------------------------------------------|----------------|
| 🖉 🥥 Agregar cuenta                                                                                                    | ×              |
| Elegir el tipo de cuenta                                                                                                | X              |
| Office 365 Configuración automática de cuentas de Office 365 Dirección de correo electrónico: ajara18@alumnos.utalca.cl | 1              |
| Ejemplo: naiara@contoso.com                                                                                             | -              |
|                                                                                                    |                |
| Configuración avanzada de cuentas de correo electrónico POP o IMAP                                                      |                |
| C Exchange ActiveSync                                                                                                   |                |
| Configuración avanzada de servicios que usan Exchange ActiveSync                                                        |                |
|                                                                                                    |                |
|                                                                                                    |                |
|                                                                                                    |                |
|                                                                                                    |                |
|                                                                                                    |                |
|                                                                                                    |                |
|                                                                                                    |                |
| < Atrás Siguiente >                                                                                                    | Cancelar Ayuda |

Paso 6. Finalmente se selecciona "Finalizar" y con eso se ha completado la configuracion de la cuenta.

| iFelicidad | les!                                                                                       | ×                   |
|------------|--------------------------------------------------------------------------------------------|---------------------|
| Configurac | ión                                                                                        |                     |
| Outlook    | está completando la configuración de su cuenta. Esta operación puede tardar varios minuto: | s:                  |
| ~          | Establecer conexión de red                                                                 |                     |
| ~          | Buscar la configuración de ajara18@alumnos.utalca.cl                                       |                     |
| ~          | Iniciar sesión en el servidor de correo                                                    |                     |
| , LUI      | innauena, su cucina de conco se na conngorado conectamente y esta insta para usar.         |                     |
| Cambiar    | r la configuración de la cuenta                                                            |                     |
| Configu    | ırar Outlook Mobile en mi teléfono también                                                 | Agregar otra cuenta |
|            |                                                                                            |                     |